#### การใช้งานระบบการประชุมทางไกลออนไลน์ของ ส.ป.ก. มี 2 แบบ ดังนี้

#### <u>แบบที่ 1 ผู้จัดประชุมจัดการเอง</u>

ระบบการประชุมทางไกลออนไลน์ของ ส.ป.ก. ที่ผู้จัดประชุมสามารถจัดการเองได้ คือ โปรแกรม Zoom มีขั้นตอนการใช้งานดังต่อไปนี้

- ผู้จัดประชุมต้องมี Account ของ Zoom เท่านั้น โดยสามารถกดสมัครสมาชิก(ฟรี) ที่เว็บไซต์ https://zoom.us คลิกที่ปุ่ม SIGNUP, IT'S FREE เพื่อสมัครเข้าใช้งานโปรแกรม โดยสามารถใช้ Gmail หรือ Facebook ในการลงทะเบียนเข้าใช้งานได้ และ Account ที่ได้มาจะเป็นแบบ Basic สามารถรองรับผู้เข้าร่วมประชุมพร้อมกันได้ถึง 100 คน และเวลาในการประชุมได้สูงสุด 40 นาที
- ถ้าผู้จัดประชุมต้องการใช้โปรแกรม Zoom แบบ License รองรับการผู้เข้าร่วมประชุมพร้อมกันได้ สูงสุด 300 คน ไม่จำกัดเวลา โดยสามารถขอสิทธิ์แบบ License ได้ที่ ระบบจองการประชุมออนไลน์ Web conference ในเว็บ Intranet ของ ส.ป.ก. หรือ <u>https://forms.gle/DEVFyEUE69OvP39q9</u> ในการกรอกข้อมูลในระบบจองการประชุมออนไลน์ หลังจากจองแล้วให้ตรวจสอบ email เพื่อกด ยืนยันสิทธิ์ด้วย

#### วิธีการใช้งาน Zoom สำหรับผู้จัดประชุม

 ผู้ใช้งานต้องทำการติดตั้งโปรแกรม Zoom บนเครื่องคอมพิวเตอร์ให้เรียบร้อย โดยสามารถ Download โปรแกรมได้ที่ <u>https://zoom.us/download</u>

| ONS + PLANS & PRICING CONTACT SALES                                                                                              | REQUESTADEND 1.888.797.9666 RESOURCES + SUPPORT |   |
|----------------------------------------------------------------------------------------------------|-------------------------------------------------|---|
| Download Center                                                                                                    | Download for IT Admin •                         |   |
| Zoom Client for Meetings<br>The web browser client will download automaticature<br>meeting, and is also available for manual dee | คลิก Download                                   |   |
| Download Version 5.6.3 (751) (3<br>Download 64-bit Zoom client                                                                   | 32-bit)                                         | 0 |

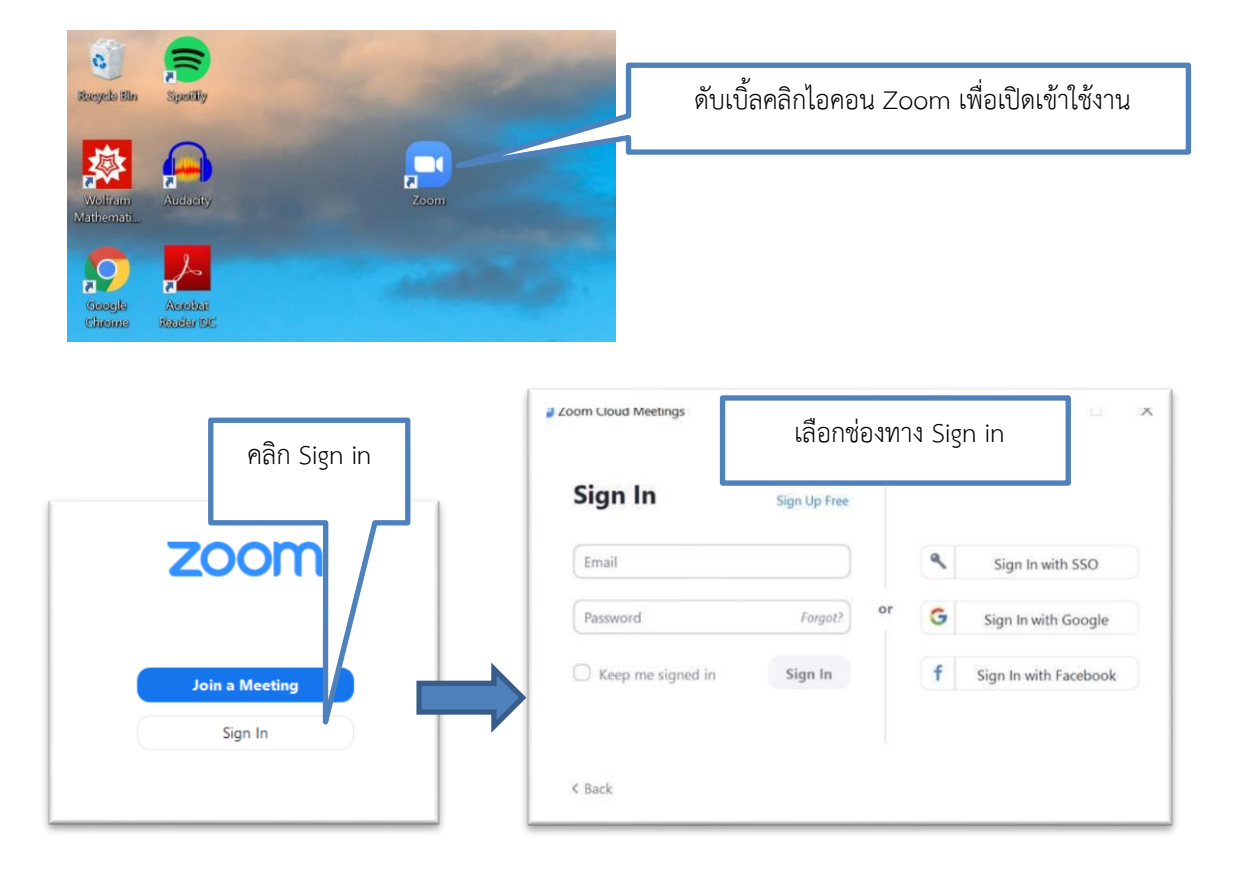

2. เมื่อติดตั้งโปรแกรมเสร็จแล้ว ให้คลิกที่ไอคอน โปรแกรม Zoom บน หน้าจอคอมพิวเตอร์ ดังภาพ

\*\*\*แนะนำ Sign In with Google หรือ Sign In with Facebook (เข้าระบบง่าย และ เร็วกว่า)

3. เมื่อ Sign in เข้าระบบเรียบร้อยแล้วให้กดปุ่ม "Lunch Zoom" แล้วคลิก Open Zoom เพื่อเข้าสู่ หน้าหลักของ Zoom ดังภาพ

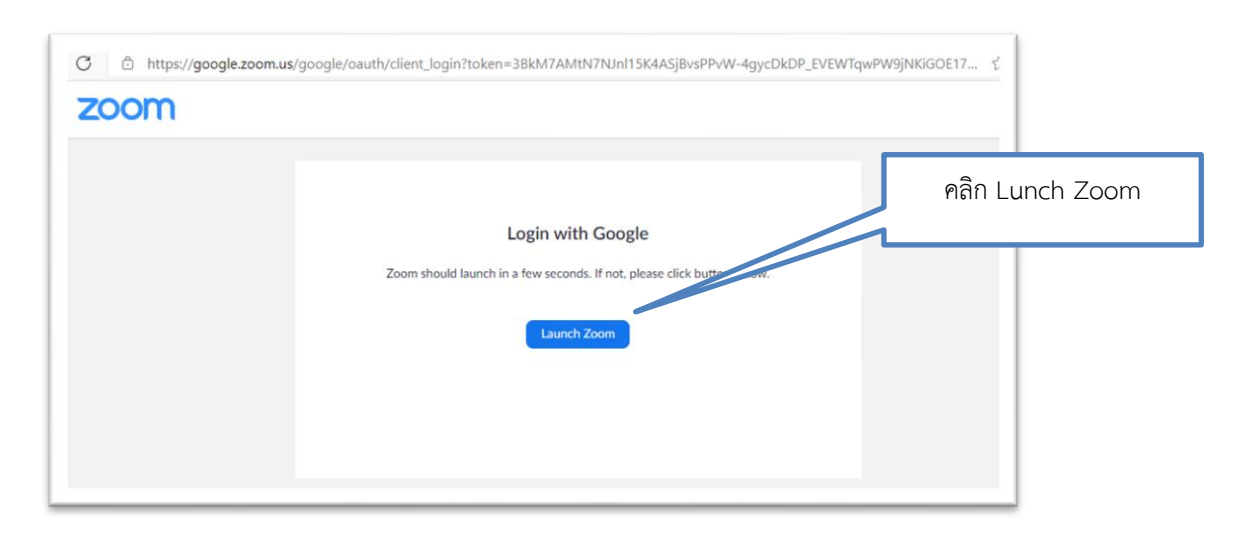

กลุ่มระบบคอมพิวเตอร์และเครือข่าย ศูนย์เทคโนโลยสีารสนเทศและการสื่อสาร

# 4. จากนั้นโปรแกรมจะเข้ามาที่หน้าหลัก ดังภาพ

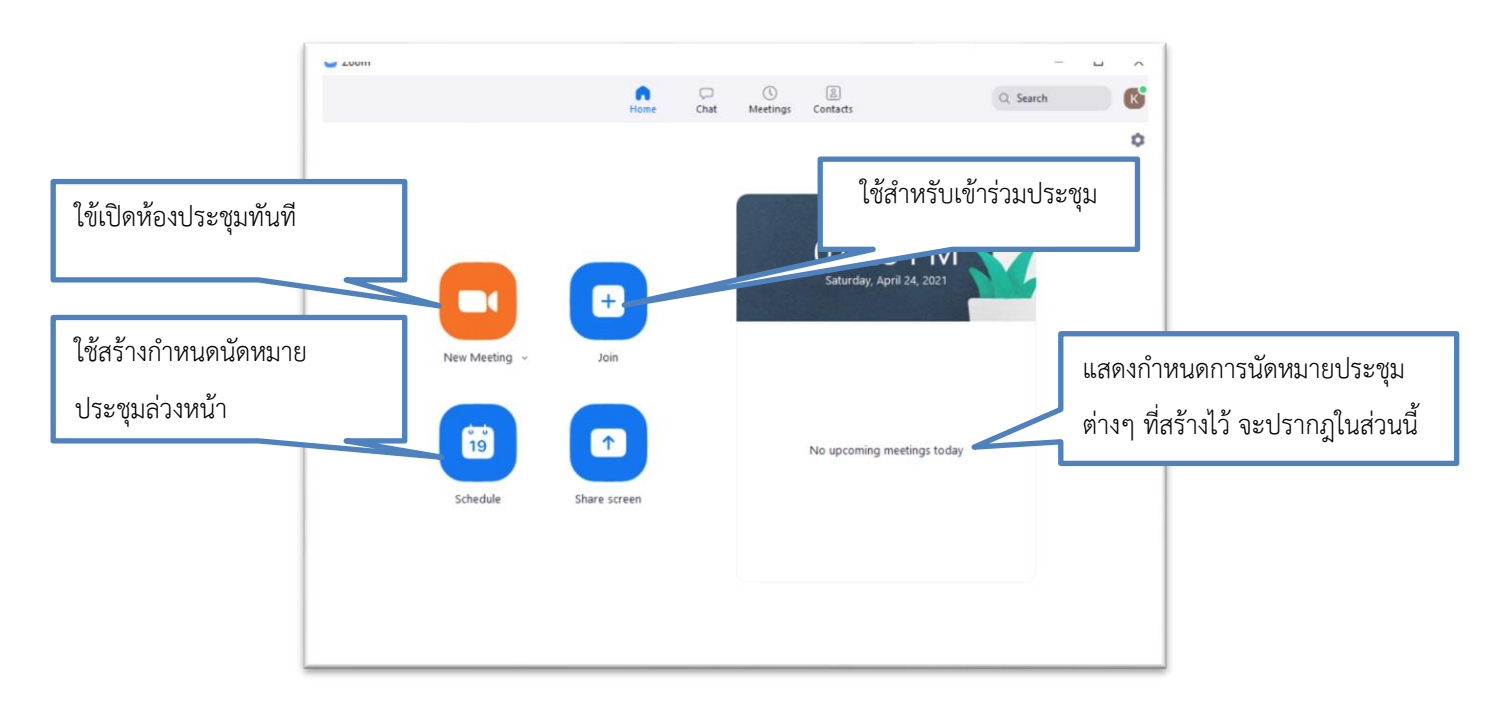

## วิธีการสร้างห้องประชุม

 คลิกที่ปุ่ม "New Meeting" เพื่อสร้างห้องประชุม จากนั้นปรากฏหน้าจอเพื่อทดสอบไมโครโฟนและ ลำโพง ให้คลิก Join with Computer Audio เพื่อให้สามารถใช้งานระบบเสียงได้

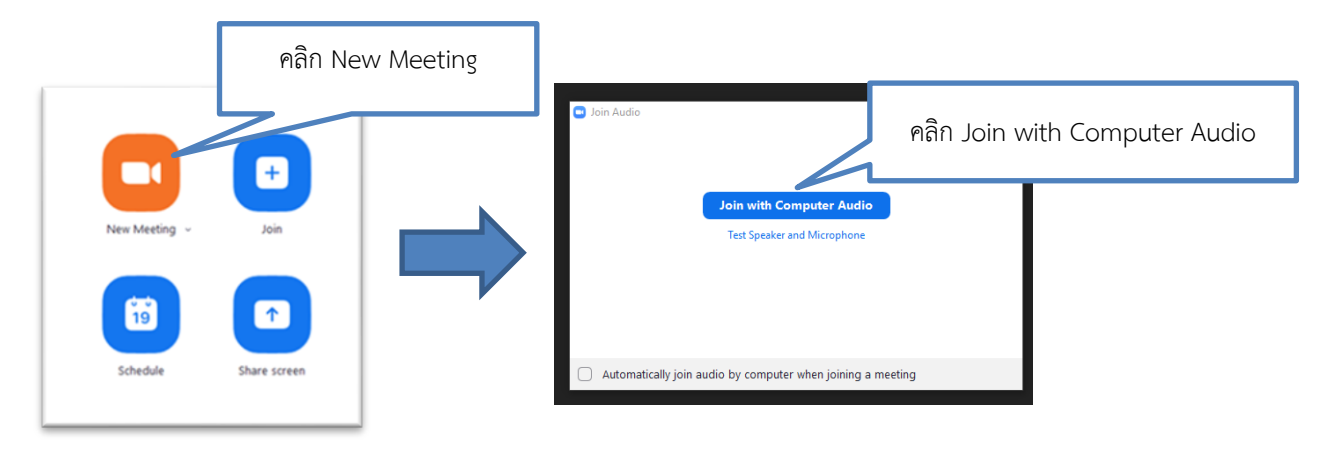

- Zoom Meeting  $\times$ К กล้องวิดีโอ ห้องสนทนา ใช้ควบคุมปิด/เปิดภาพ บันทึกการประชุม **..** 1 ۰, ¢ 0 End ผู้เข้าประชุม ไมโครโฟน จบการประชุม แชร์หน้าจอที่ใช้ในการประชุม ใช้ควบคุมปิด/เปิด
- 2. เมื่อสร้างห้องประชุมเรียบร้อยแล้ว จะได้หน้าจอ ดังภาพ

## วิธีการเชิญผู้เข้าร่วมประชุมเข้าสู่ห้องประชุม

 คลิกที่เครื่องหมาย Info ที่มุมซ้ายบนของหน้าจอ จากนั้นให้นำ Meeting ID และ Password ให้กับ ผู้เข้าร่วมประชุม

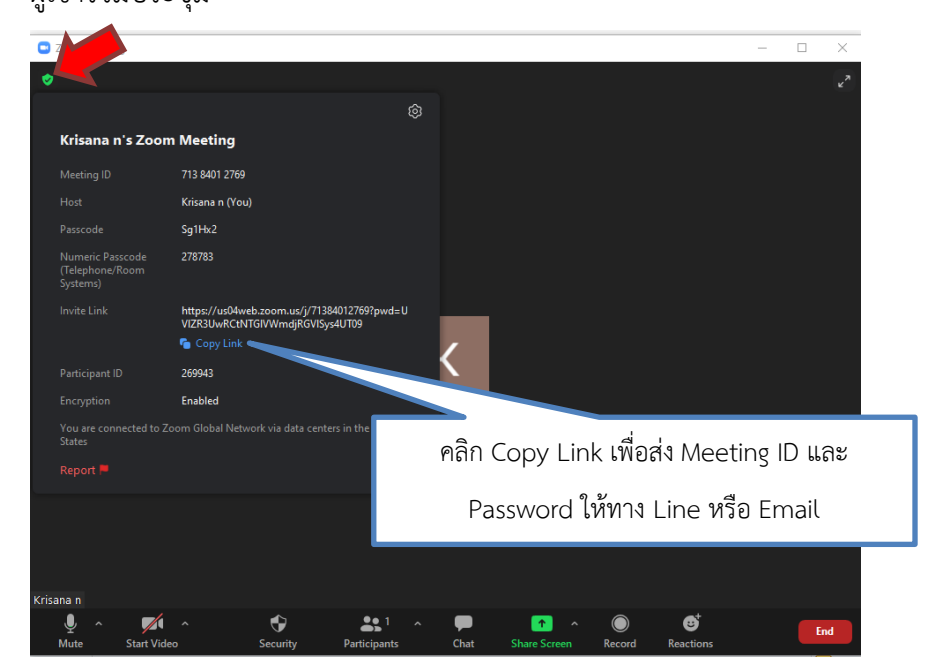

กลุ่มระบบคอมพิวเตอร์และเครือข่าย ศูนย์เทคโนโลยสีารสนเทศและการสื่อสาร

 หากมีผู้เข้าร่วมประชุมเข้าห้องประชุมมาจะปรากฏชื่อผู้เข้าร่วมประชุม รออยูที่ waiting room ดังภาพ ให้คลิก Admit จึงจะยอมรับให้ผู้ร่วมประชุมเข้าห้องประชุมได้

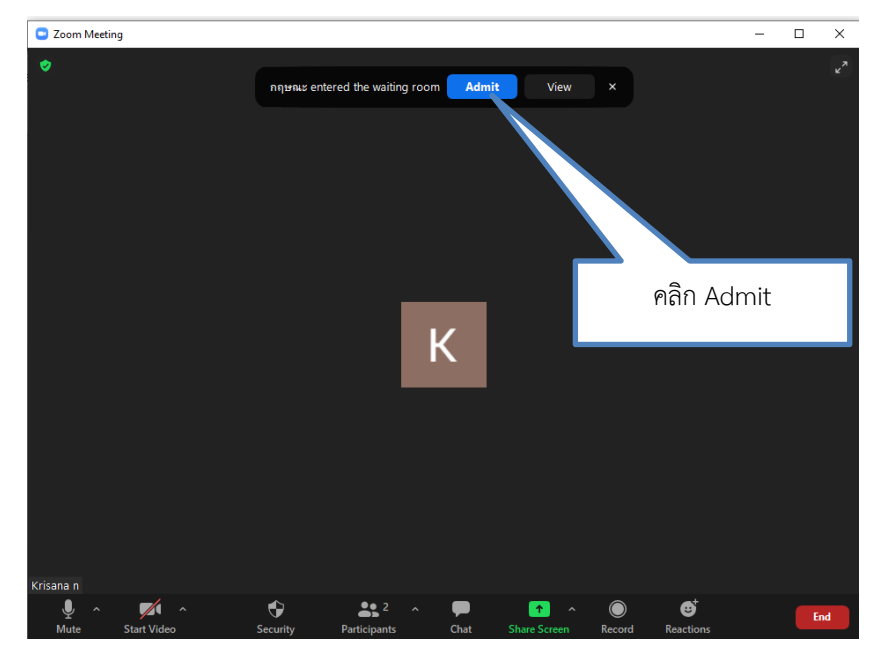

3. หากผู้เข้าร่วมประชุมเข้าห้องประชุมมาแล้ว จะปรากฏชื่อผู้เข้าร่วมประชุม ดังภาพ

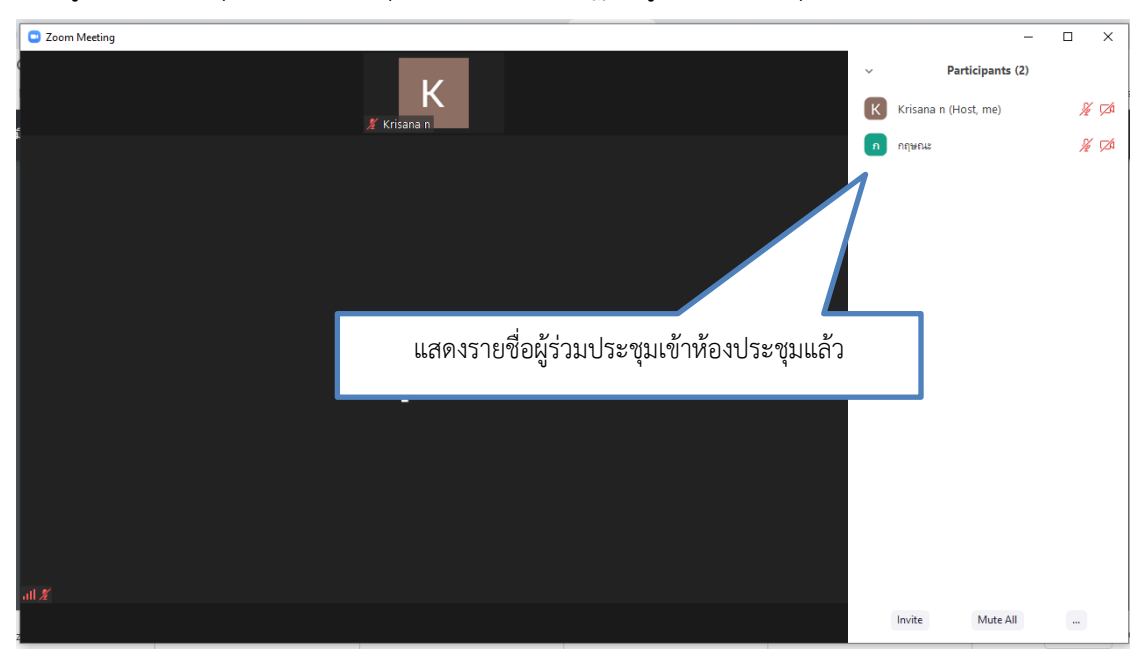

กลุ่มระบบคอมพิวเตอร์และเครือข่าย ศูนย์เทคโนโลยสำรสนเทศและการสื่อสาร

# วิธีการแชร์หน้าจอที่ใช้ในการประชุม

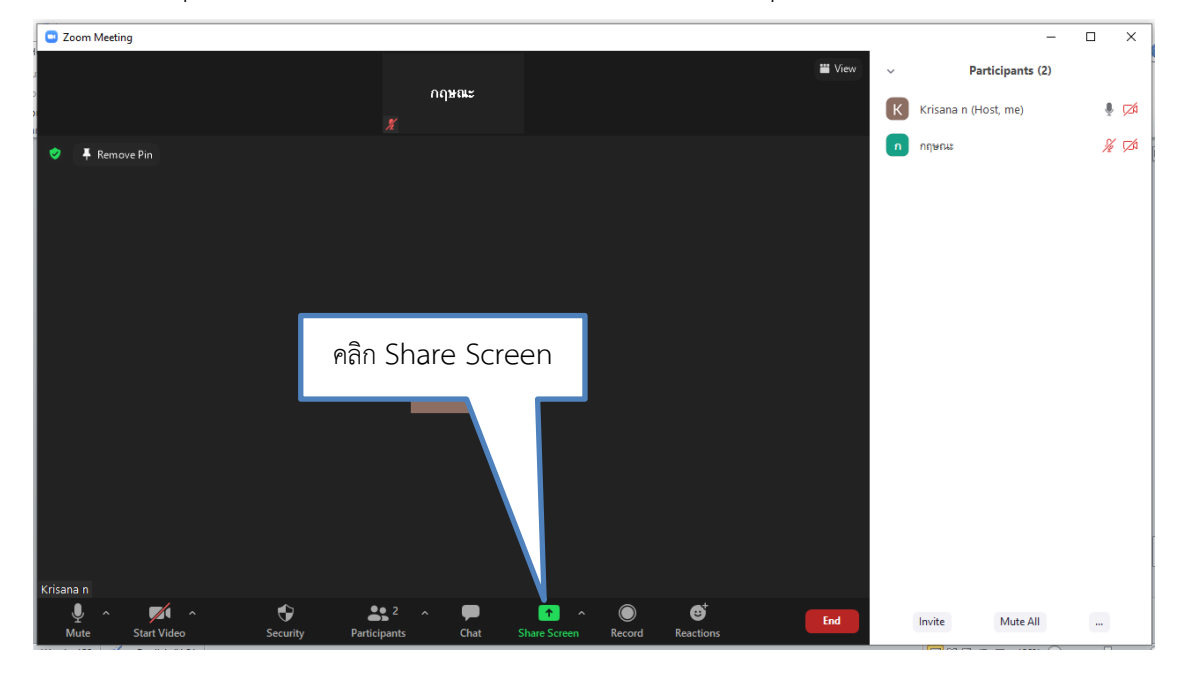

1. ให้คลิกที่ปุ่ม "Share Screen" เพื่อแชร์หน้าจอที่ใช้ในการประชุม ดังภาพ

# 2. โปรแกรมจะมีให้เลือกว่าต้องการแชร์หน้าจอแบบใด ให้เลือกหน้าจอที่ต้องการจากนั้นกดปุ่ม "Share"

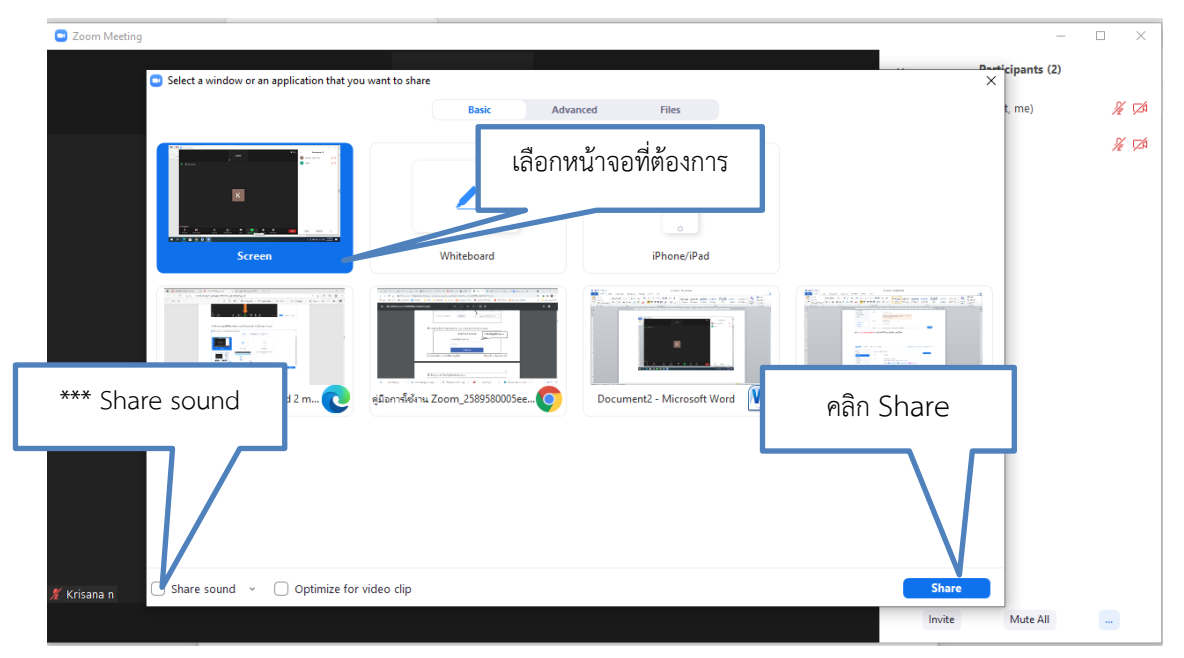

\*\*\*หากต้องการนำเสนอไฟล์ที่มีเสียงในที่ประชุมให้เลือก Share sound ด้วย

กลุ่มระบบคอมพิวเตอร์และเครือข่าย ศูนย์เทคโนโลยสีารสนเทศและการสื่อสาร

### แบบที่ 2 ขอให้ ศูนย์เทคโนโลยีสารสนเทศและการสื่อสาร (ศทส.) เป็นผู้ควบคุมการประชุม

ผู้จัดประชุมที่ต้องการให้ ศทส. เป็นผู้ควบคุมการประชุม โดยผู้จัดประชุมต้องทำการจองห้องประชุม ในระบบการจองห้องประชุมของ ส.ป.ก. (<u>http://meeting.alro.go.th/mrbs/</u>) ซึ่งมีห้องประชุมที่สามารถใช้ ระบบการประชุมทางไกลออนไลน์ได้ คือ **ห้องประชุมไชยยงค์ ชูชาติ ห้องประชุมจำลอง อัตนโถ และ ห้องประชุมสุทธิพร จีระพันธุ** และผู้จัดประชุมต้องทำหนังสือแจ้งเข้ามาที่ ศทส. ล่วงหน้าก่อนวันจัดประชุม เพื่อขอ Meeting ID และ Passcode นำไปแจ้งให้กับผู้เข้าร่วมประชุมได้รับทราบ ในกรณีที่ต้องการจัดประชุมด่วนให้ติดต่อประสานงานได้ที่กลุ่มระบบคอมพิวเตอร์และเครือข่าย โทร. 1135